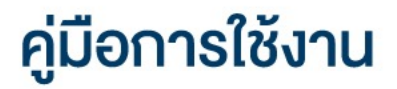

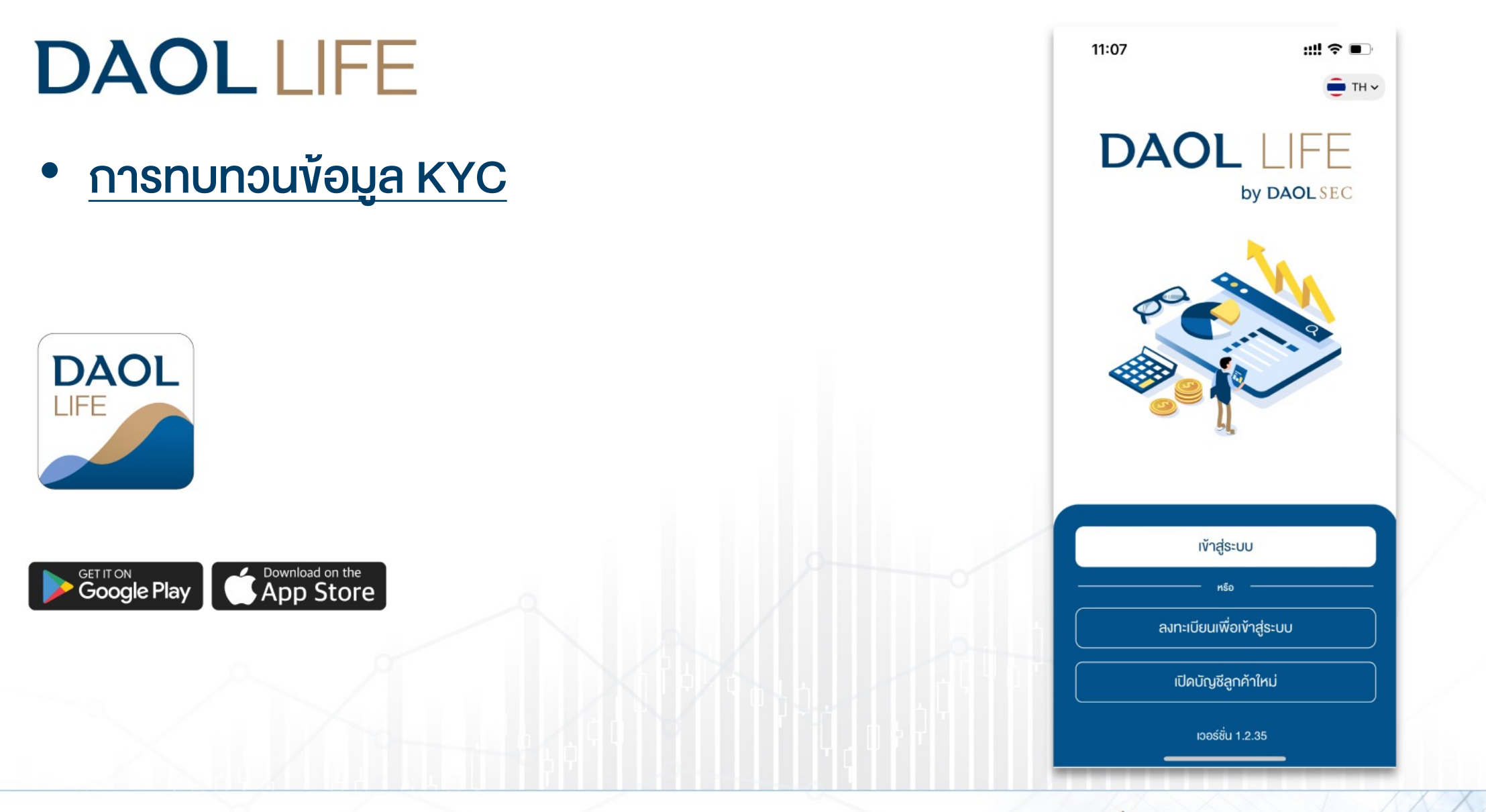

B DAOLSEC DAOL

DAOL INVESTMENT DAOL REIT

DAOLLEND DAOL DIGITAL DAOL PARTNER

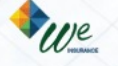

# Push Noti แจ้งเตือนครบรอบทบทวน

# **DAOL**SEC

#### ้ลูกค้าจะได้รับ Push Noti แจ้งเตือนครบทบทวนล่วงหน้า 60 วัน ส่งเวลา 09:00 น. ของวันนั้นๆ

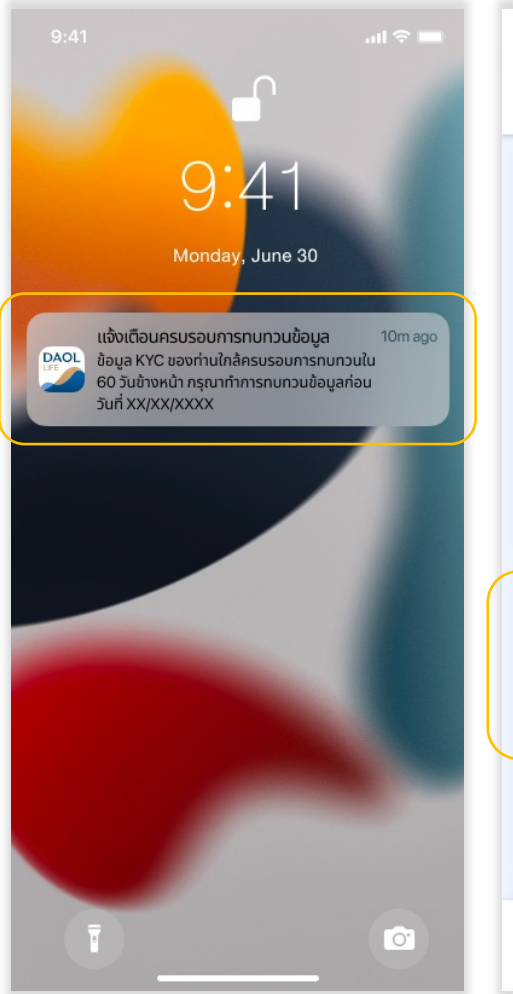

| JAULSEU                                                                         | •                                                             |                    |
|---------------------------------------------------------------------------------|---------------------------------------------------------------|--------------------|
| อรุณสอัสดิ์ คุณปพน พร้อมมูล                                                     | 30 n.ย. 2565 17:33                                            | แจ้งเตือนครบรอบกาะ |
| <b>พอร์ตฟอลิโอ</b> ดูรายละเอี                                                   | อียค > vอมูล KYC ของท่านใกล้ครบรอบ                            |                    |
| ข้อมูล ณ วันที่ 08/04/2022 🚺รีเฟรชงัด                                           | ນມູສ                                                          | งอมูล KYC งองทานไข |
|                                                                                 | 30 ก.ย. 2565 17:33                                            | ouri xx/xx/xxxx    |
|                                                                                 | รีเซ็ตรหัสผาน iFISe สำเร็จ<br>ระบบได้กำการรีเซ็ตรศัสน่านเรียน | <b>`</b>           |
| ไม่มีข้อมูลการลงทน                                                              |                                                               | nu                 |
|                                                                                 | 30 ก.ย. 2565 17:33                                            |                    |
|                                                                                 | รีเซ็ตรหัสผ่าน iFISe สำเร็จ                                   | >                  |
|                                                                                 | ระบบได้ทำการรีเซ็ตรหัสผ่านเรียบ                               |                    |
|                                                                                 |                                                               |                    |
| <b>ข้อความล่าสุด</b> ดูทั้งห                                                    | о >                                                           |                    |
| ·                                                                               |                                                               |                    |
| พระ<br>ขอมูล KYC ของท่านใกล้ครบ                                                 |                                                               |                    |
|                                                                                 |                                                               |                    |
|                                                                                 |                                                               |                    |
| Sit็ตรหัส PIN iFISe สำเร็จ                                                      |                                                               |                    |
| <b>รีเซ็ตรหัส PIN iFISe สำเร็จ</b><br>ระบบได <sup>้</sup> ทำการรีเซ็ต PIN เรียบ |                                                               |                    |
| รีเซ็ตรหัส PIN iFISe สำเร็จ<br>ระบบได้ทำการรีเซ็ต PIN เรียบ                     |                                                               |                    |

#### กดปุ่มเพื่อทบทวนเพื่อไปยัง เมนูทบทวนข้อมูล KYC

| 9:41<br><b>&lt;</b>                       | <b>แแ 🤝 📼</b><br>กล่องขัอความ                                           | 9:41  | ทบทวนข้อมูล KY                             | <b>ج ا</b> ار<br>0 |
|-------------------------------------------|-------------------------------------------------------------------------|-------|--------------------------------------------|--------------------|
| แจ้งเตือนคร                               | รบรอบการทบทวนข้อมูล KYC                                                 | (L) á | วันที่อัปเดตล่าสุด                         | 01/01/202          |
| ข้อมูล KYC<br>60 วันข้างห<br>วันที่ XX/XX | ของท่านใกล้ครบรอบการทบทวนใน<br>เน้า กรุณาทำการทบทวนข้อมูลก่อน<br>(/XXXX | (L) đ | ว <b>ันครบรอบการทบทวน</b><br>ะหมดอายุกายใน | 01/01/202<br>90 วั |
|                                           | ทบทวนข้อมูล                                                             | ⊖ r   | าบทวนข้อมูล KYC                            |                    |
|                                           |                                                                         |       |                                            |                    |
|                                           |                                                                         |       |                                            |                    |
|                                           |                                                                         |       |                                            |                    |
|                                           |                                                                         |       |                                            |                    |
|                                           |                                                                         |       |                                            |                    |
|                                           |                                                                         |       |                                            |                    |

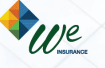

### POP UP แจ้งเตือนหลัง Login เข้าระบบ DAOL LIFE/ DAOL eService

**DAOL**SEC

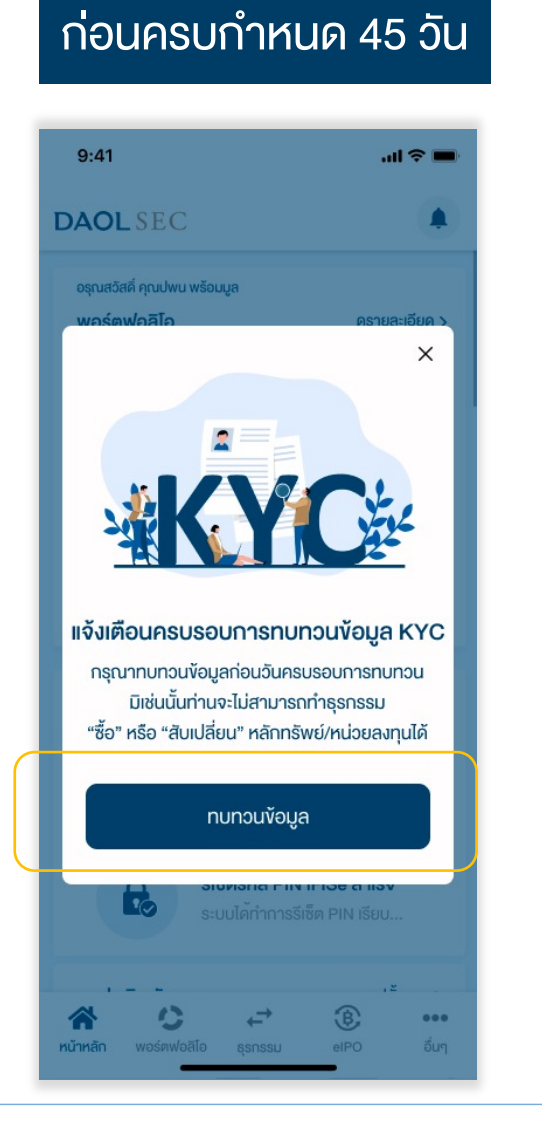

DAOL

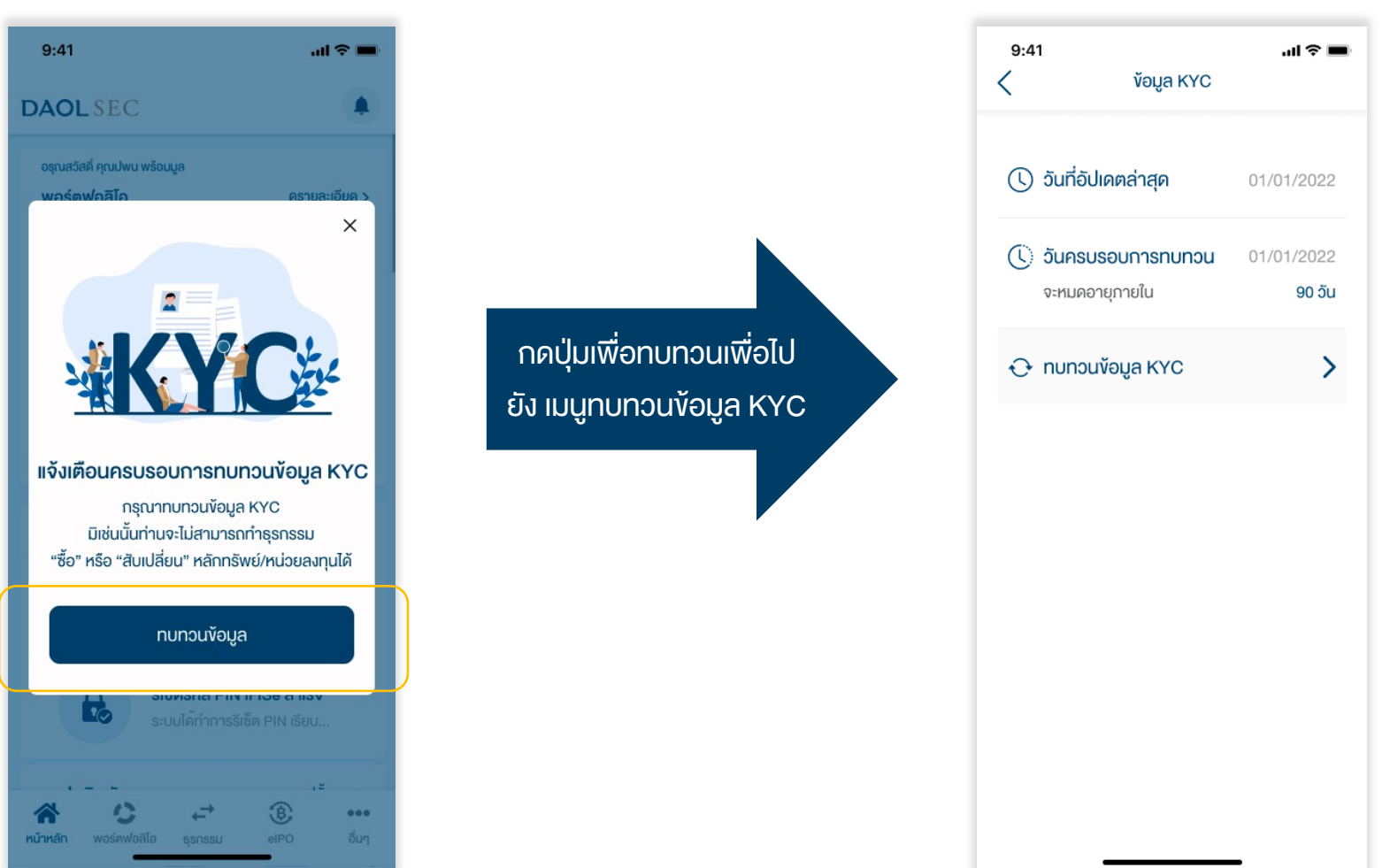

DAOL INVESTMENT DAOL REIT

DAOLLEND DAOL DIGITAL PARTNER

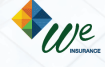

#### 1. กดปุ่ม ทบทวนข้อมูล KYC

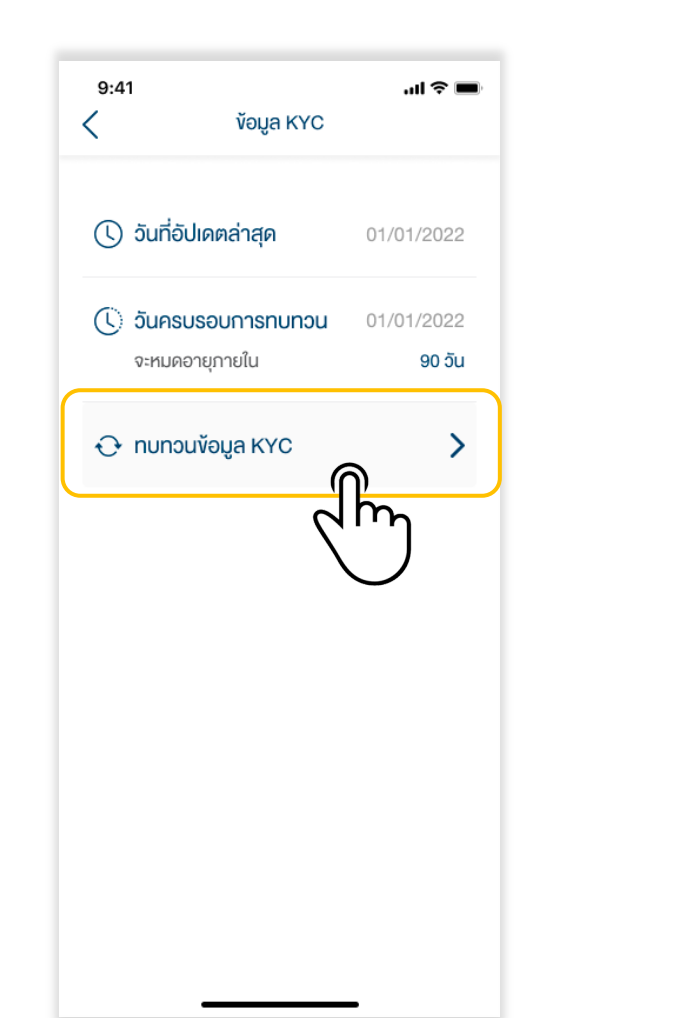

#### 2. ระบุรหัส PIN

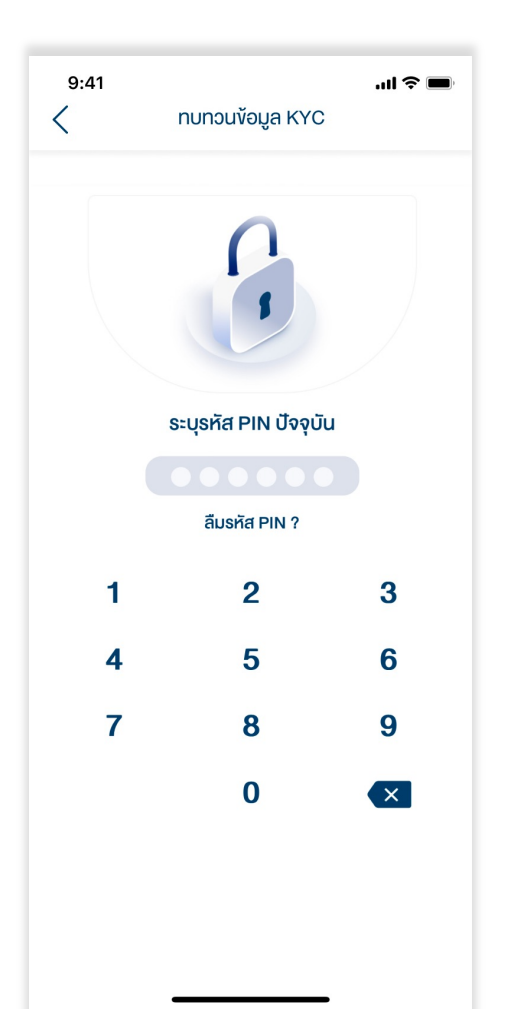

#### 3. ระบุรหัส Laser Code หลังบัตรประชาชน

| <ul> <li>พ้อมูลส่วนตัว</li> <li>หมายเลงบัตร X-XXX-XXX0-12-3</li> <li>ชื่อภาษาไทย ร่ำรวย<br/>นามสกุลภาษาไทย เงินเหลือใช้</li> <li>วันเดือนปีเกิด (ค.ศ.) 30/06/1997</li> </ul> |
|----------------------------------------------------------------------------------------------------|
| หมายเลงบัตร X-XXX-XXX0-12-3<br>ชื่อภาษาไทย ร่ำรวย<br>นามสกุลภาษาไทย เงินเหลือใช้<br>วันเดือนปีเกิด (ค.ศ.) 30/06/1997                                                         |
| <mark>ชื่อภาษาไทย</mark> ร่ำรวย<br>นามสกุลภาษาไทย เงินเหลือใช้<br>วันเดือนปีเกิด (ค.ศ.) 30/06/1997                                                                           |
| นามสกุลภาษาไทย เงินเหลือใช้<br>วันเดือนปีเกิด (ค.ศ.) 30/06/1997                                                                                                    |
| <b>วันเดือนปีเกิด (ค.ศ.)</b> 30/06/1997                                                                                                    |
|                                                                                                    |
| JT1-2345678-90                                                                                                    |

AGEMENT DAOLREIT DAOLLEND

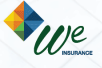

DAOL DIGITAL PARTNER

#### การทบทวนข้อมูล KYC

# **DAOL**SEC

### 4. ระบบตรวจสอบข้อมูลกับ

### กรมการปกครอง (DOPA) 9:41 ..l 🕆 🔳 ทบทวนข้อมูล KYC 🛛 🧰 тн 🗸 ข้อมูลส่วนตัว หมายเลงบัตร ชื่อภาษาไทย นามสกุลภาษาไทย ้วันเดือนปีเกิด (ค.ศ.) หมายเลงหลังบัตรประจำห้วประชาชน 🔚 กรุณารอสักครู JT1-2345678-90

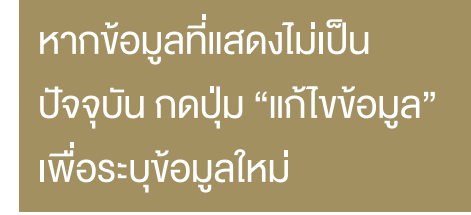

### 5. ระบบแสดงข้อมูลล่าสุดที่ลูกค้าให้ไว้กับบริษัท

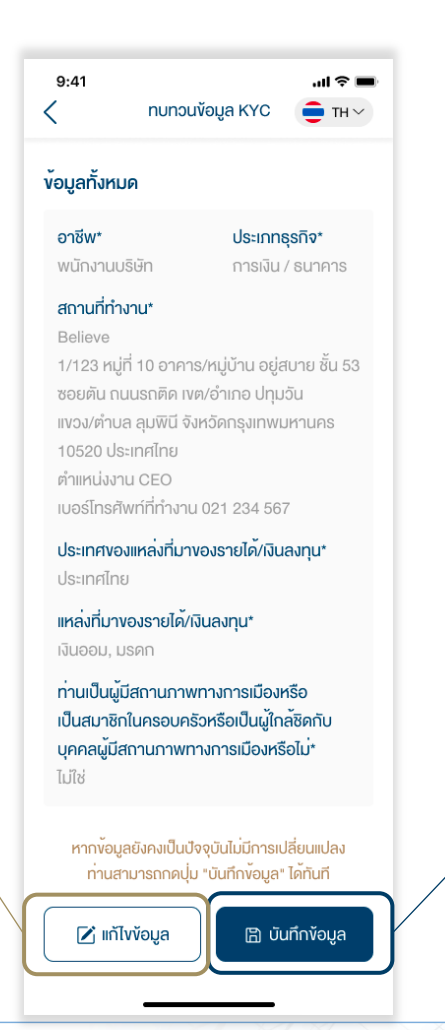

หากข้อมูลที่แสดงยังคงเป็น ข้อมูลปัจจุบัน สามารถกดปุ่ม "บันทึกข้อมูล" ได้ทันที

DAOL

and our member companies DAOL SEC DAOL

DAOL INVESTMENT DAOL REIT

DAOL LEND DAOL DIGITAL PARTNER

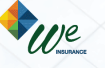

#### การทบทวนข้อมูล KYC

# DAOL SEC

#### <u>ุกรณีระบุข้อมูลใหม่ (</u>ตอบ 6 ข้อคำถาม)

1. อาชีพ

- 2. ประเภทธุรกิจ
- 3. ชื่อและที่อยู่บริษัทและตำแหน่งงาน
- 4. ประเทศแหล่งที่มาของรายได้/เงินลงทุน
- 5. แหล่งที่มางอรายได้
- 6. สถานภาพทางการเมือง

หมายเหตุ : บ้างอาชีพไม่ต้องระบุประเภทธุรกิจ และ/หรือ สถานที่ทำงาน

### 6. เมื่อตอบคำถามครบถ้วนกดปุ่ม "บันทึกการเปลี่ยนแปลง"

| 9:41                                                        | ประเทศงองแหล่งที่มางองรายได้/เงินลงทุน*                                 |
|-------------------------------------------------------------|-------------------------------------------------------------------------|
|                                                             | ประเทศไทย                                                               |
| วาชีพ*                                                      | แหล่งที่มางองรายได้/เงินลงทน*                                           |
| งนักงานบริษัท 🗸                                             | (เลือกได้มากกว่า 1)                                                     |
| ไระเกทธุรกิจ*                                               | เงินเดือน มรดก เงินออม                                                  |
| ารเงิน / ธนาคาร 🗸                                           | (การลงทุน) (เงินเกษียณ)                                                 |
| รองแล้ก้อางแร 🖌                                             | ประกอบธุรทิจ อื่นๆ                                                      |
|                                                             | อื่นๆ (โปรคระบุ)                                                        |
| Believe<br>1/123 หมู่ที่ 10 อาคาร/หมู่บ้าน อยู่สบาย ชั้น 53 | ' a <u>`</u>                                                            |
| ซอยตัน ถนนรถติด เงต/อำเภอ ปทุมวัน                           | ทานเปนผูมสถานภาพทางการเมองหรอ<br>เป็นสมาชิดในครอบครัวหรือเป็นน้ำคลัชคดั |
| แขวง/ตำบล ลุมพินี จังหวัดกรุงเทพมหานคร                      | บคคลผู้มีสถานภาพทางการเมืองหรือไม่*                                     |
| 10520 ประเทศไทย<br>ต่ำแหน่งงาน CEO                          |                                                                         |
| เบอร์โทรศัพท์ที่ทำงาน 021 234 567                           | ไม่ใช่<br>                                                              |
|                                                             |                                                                         |
|                                                             | 🖹 บันทึกการเปลี่ยนแปลง                                                  |
|                                                             |                                                                         |
|                                                             | \                                                                       |

and our member companies **DAOL**SEC **DA** 

DAOL INVESTMENT DAOL REIT

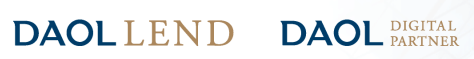

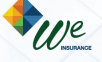

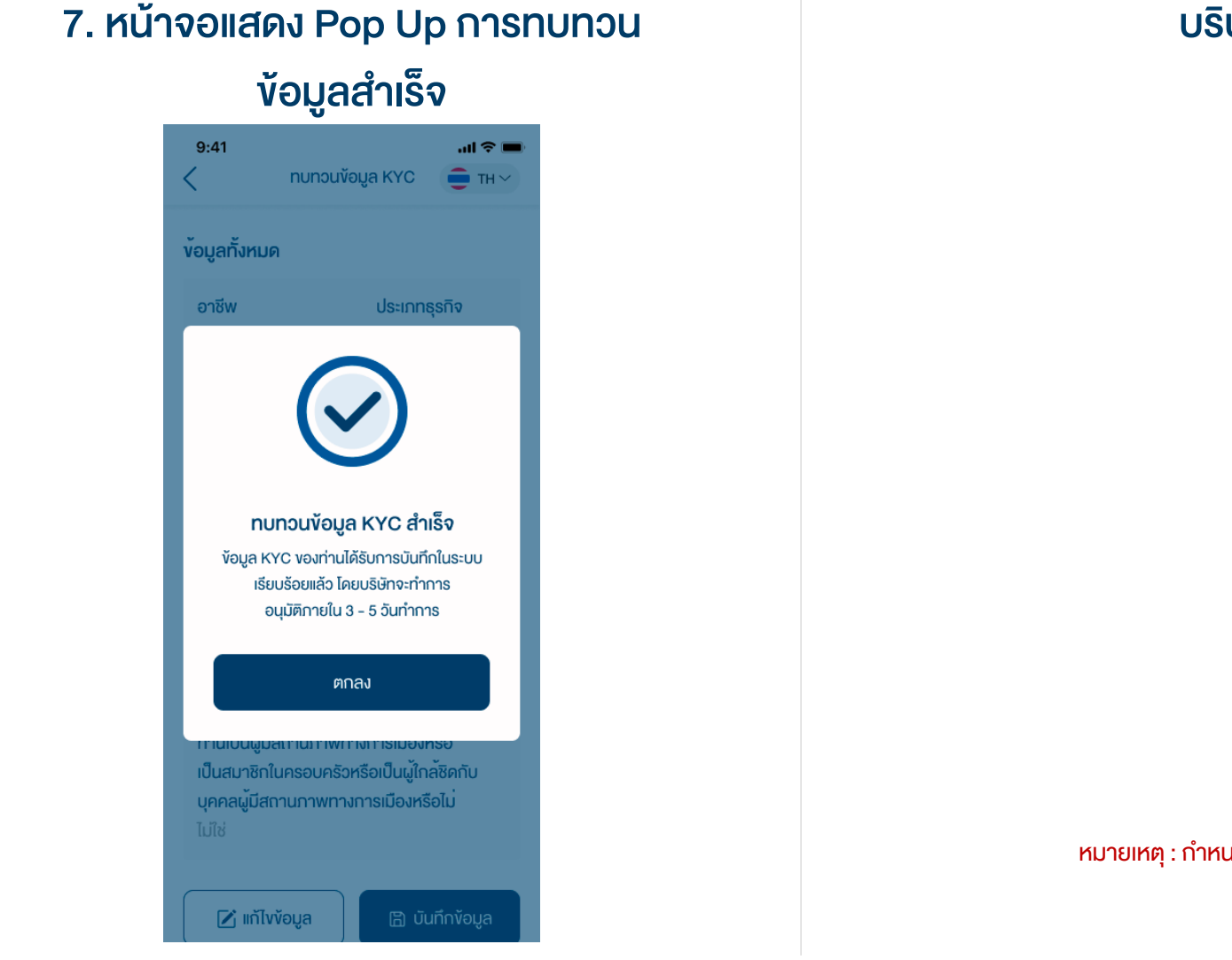

บริษัทจะมีกระบวนการตรวจสอบข้อมูล และอนุมัติ 3 – 5 วันทำการ

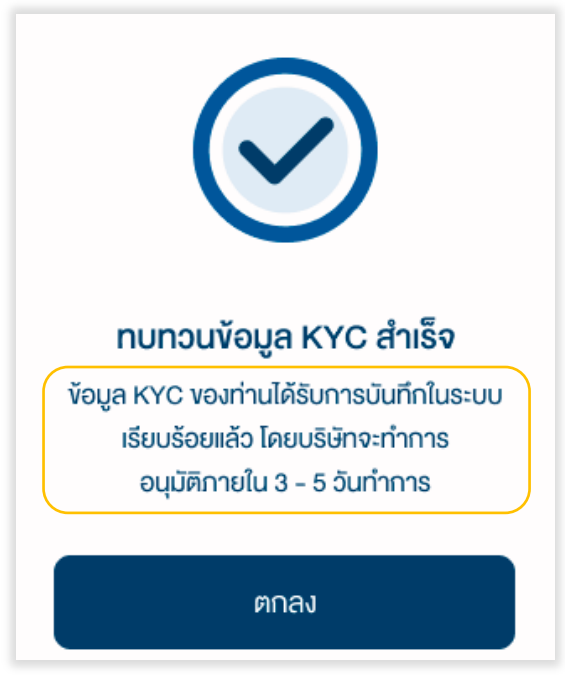

หมายเหตุ : กำหนดครบรวบทบทวนใหม่ 1 หรือ 2 ปีแล้วแต่กรณี หลังจากวันที่ข้อมูลได้รับอนุมัติ

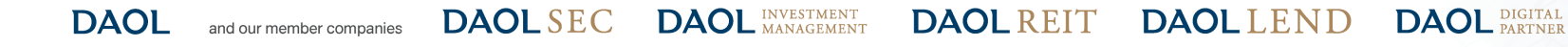

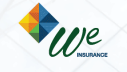

### แจ้งเตือนกรณีที่อยู่ที่ทำงานมีการเปลี่ยนแปลง

หมายเหตุ : กรณีบัญชีลงทุนใดๆ ที่ใช้ที่อยู่ที่ทำงานเป็นที่อยู่จัดส่งเอกสาร หลังจากข้อมูลได้รับการ อนุมัติ บริษัทจะส่งเอกสารไปยังที่อยู่ใหม่

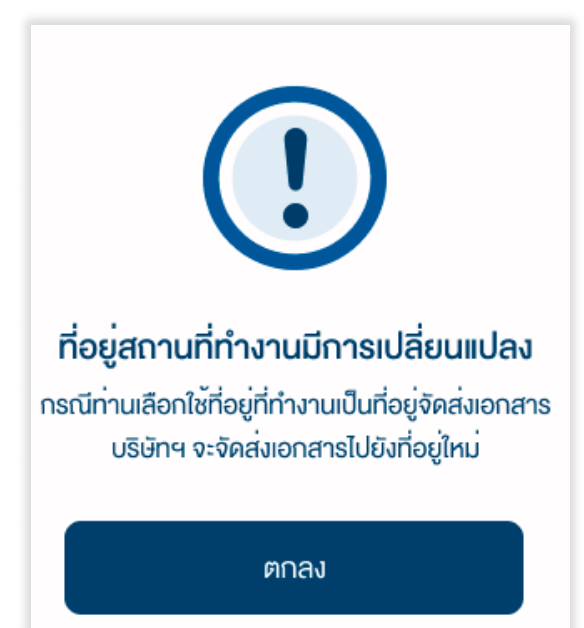

#### แจ้งเตือนกรณีทำการทบทวนข้อมูลซ้ำซ้อน

#### หมายเหตุ : ไม่สามารถทำการทบทวนข้อมูลซ้ำได้ หากทบทวนข้อมูลก่อนหน้าอยู่ในช่วงรอการอนุมัติ

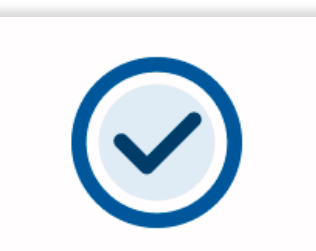

#### ไม่สามารถดำเนินการได้

ท่านได้มีการทบทวนข้อมูล KYC แล้ว ซึ่งอยู่ระหว่าง การพิจารณาโดยบริษัทจะทำการอนุมัติ ภายใน 3 - 5 วันทำการ สอบถามข้อมูล กรุณาติดต่อฝ่ายบริการลูกค้า DAOL Contact Center 02 351 1800

ปิด

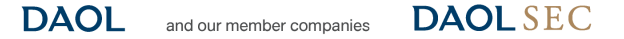

C DAOL INVESTMENT DAOL REIT

DAOLLEND DAOL DIGITAL

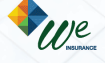

#### การทบทวนข้อมูล KYC

### แจ้งเตือนกรณีมีการเปลี่ยนชื่อ/นามสกุลแล้วแต่ยัง ไม่ได้แจ้งแก้ไงชื่อกับบริษัท

หมายเหตุ : ต้องดำเนินกาอัพเดทข้อมูลชื่อ/นามสกุล ผ่านผู้ดูแลการลงทุน

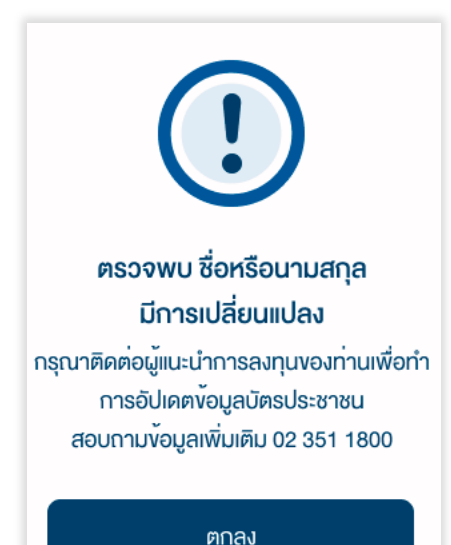

แจ้งเตือนกรณีกรอก Laser Code ไม่ถูกต้อง

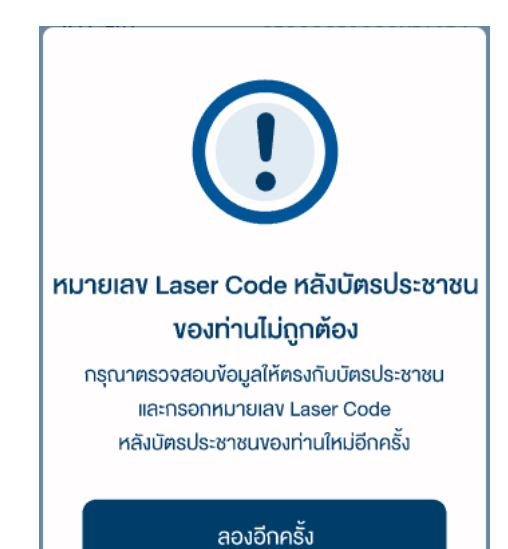

DAOL and our member companies DAOL SEC DAOL INVESTMENT MANAGEMENT

DAOL REIT DAOL LEND

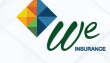

DAOL DIGITAL PARTNER

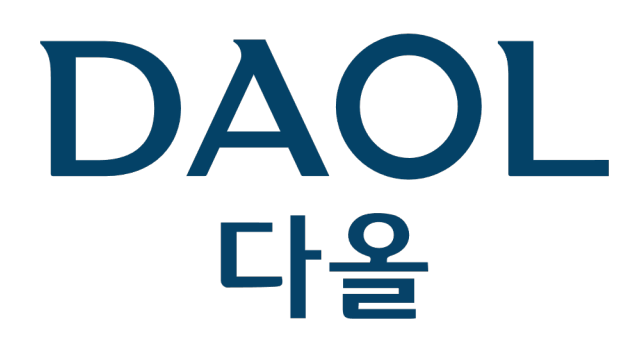

DAOL (THAILAND) กลุ่มธุรกิจการเงิน ดาโอ (ประเทศไทย)

DAOLSEC DAOL INVESTMENT DAOLREIT DAOLLEND DAOL DIGITAL

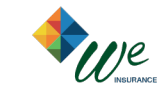

'DAOL, your lifetime financial partner'

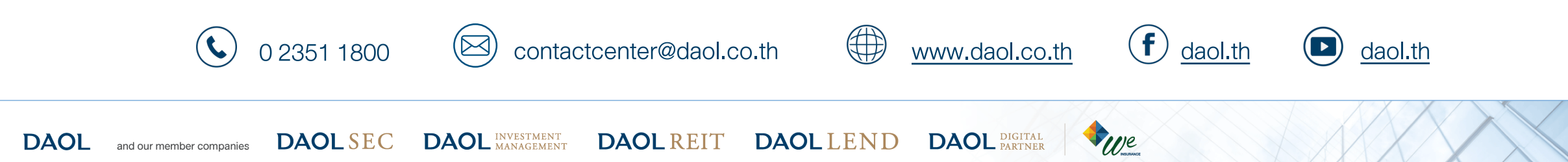